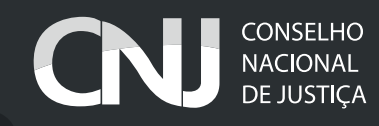

## \_Guia de utilização do \_

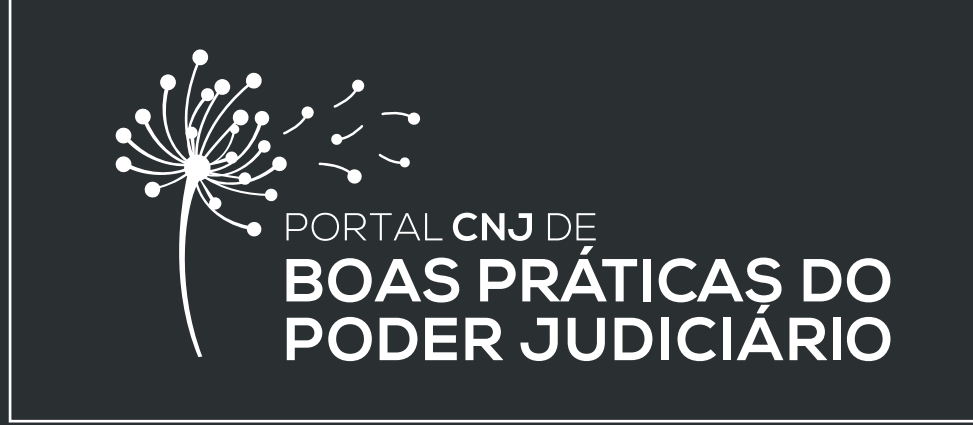

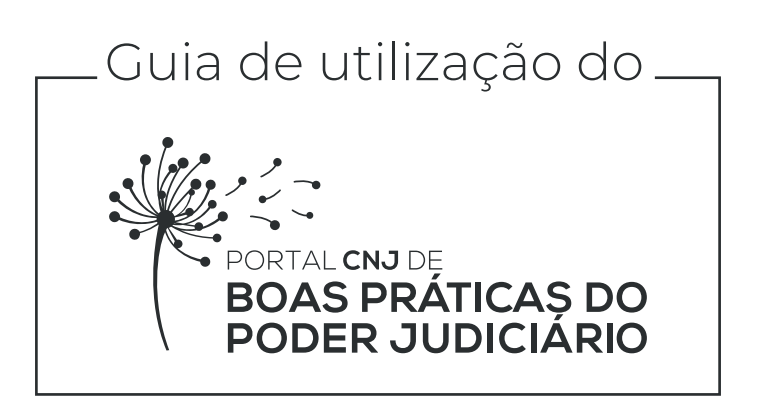

### Guia de utilização do Portal CNJ de Boas Práticas do Poder Judiciário

Bem-vindo ao novo Portal CNJ de Boas Práticas do Poder Judiciário! Preparamos este passo a passo para auxiliar no cadastramento da sua boa prática em nosso Portal.

O Portal CNJ de Boas Práticas é ambiente virtual para o registro e a divulgação de práticas de sucesso, possíveis de serem replicadas, que podem servir de modelo para a gestão dos diversos órgãos do Poder Judiciário.

#### Mas, afinal, o que é uma boa prática?

Uma boa prática pode ser definida como experiência, atividade, ação, caso de sucesso, projeto ou programa, cujos resultados sejam notórios pela eficiência, eficácia e/ou efetividade e contribuam para o aprimoramento e/ou o desenvolvimento de determinada tarefa, atividade ou procedimento no Poder Judiciário.

O portal contemplará práticas de diversas temáticas em um só lugar, de forma a facilitar aos usuários a busca. Assim, foram criados eixos temáticos com o objetivo de direcionar as práticas cadastradas aos respectivos assuntos.

Atualmente os eixos temáticos disponíveis são:

- Produtividade judicial;
- Transparência;
- Planejamento e Gestão Estratégica;
- Eficiência Operacional Administrativa;
- Gestão Orçamentária; Sustentabilidade e Acessibilidade;
- Gestão de Pessoas;
- Governança de Tecnologia da Informação e Comunicação;
- Conciliação e Mediação;
- Combate à Violência Doméstica;
- Sistema Carcerário, Execução Penal e Medidas Socioeducativas; e
- Acesso à justiça e Cidadania.

A Portaria n. 140 de 25 de setembro de 2019 instituiu e regulamentou o Portal CNJ de Boas Práticas e pode ser acessada no portal do CNJ pelo link: <u>http://www.cnj.jus.br/atos-normativos?documento=3021.</u>

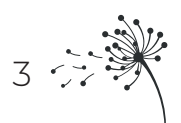

# Cadastramento da Prática

Veja a seguir os quatro passos necessários para ter sua boa prática publicada em nosso Portal:

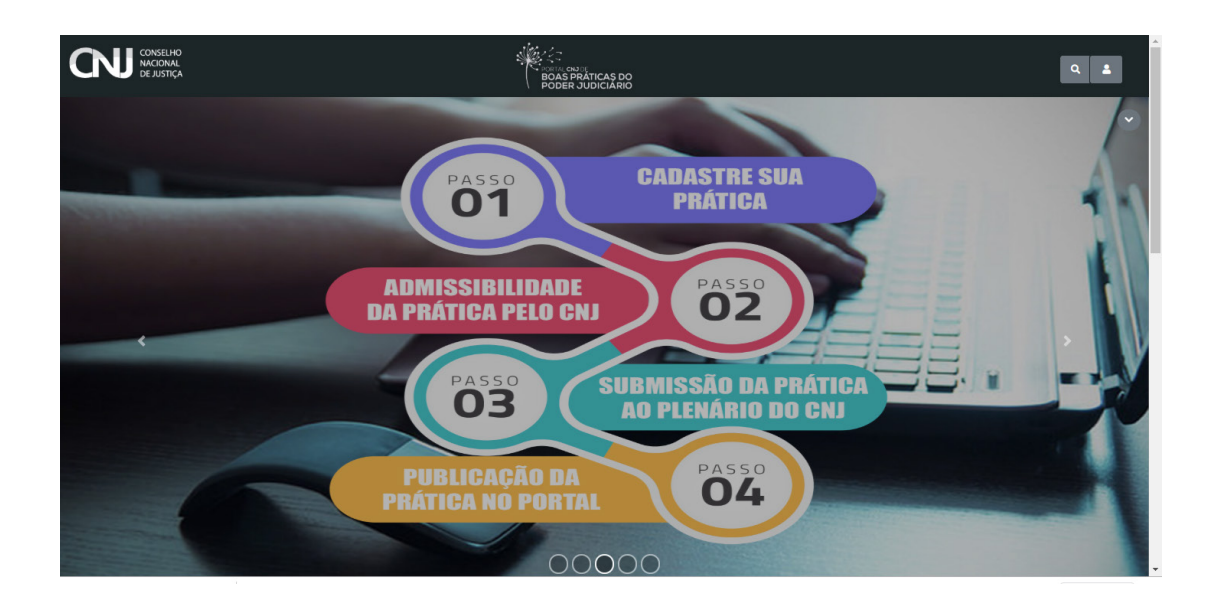

O login e a senha são os mesmos do Sistema de Controle de Acesso (SCA) do CNJ.

#### Passo 1: Cadastre sua Prática

Após fazer o login, cadastre sua Prática no Portal. Para tanto, é necessário clicar o campo "Práticas", conforme demonstrado na imagem a seguir:

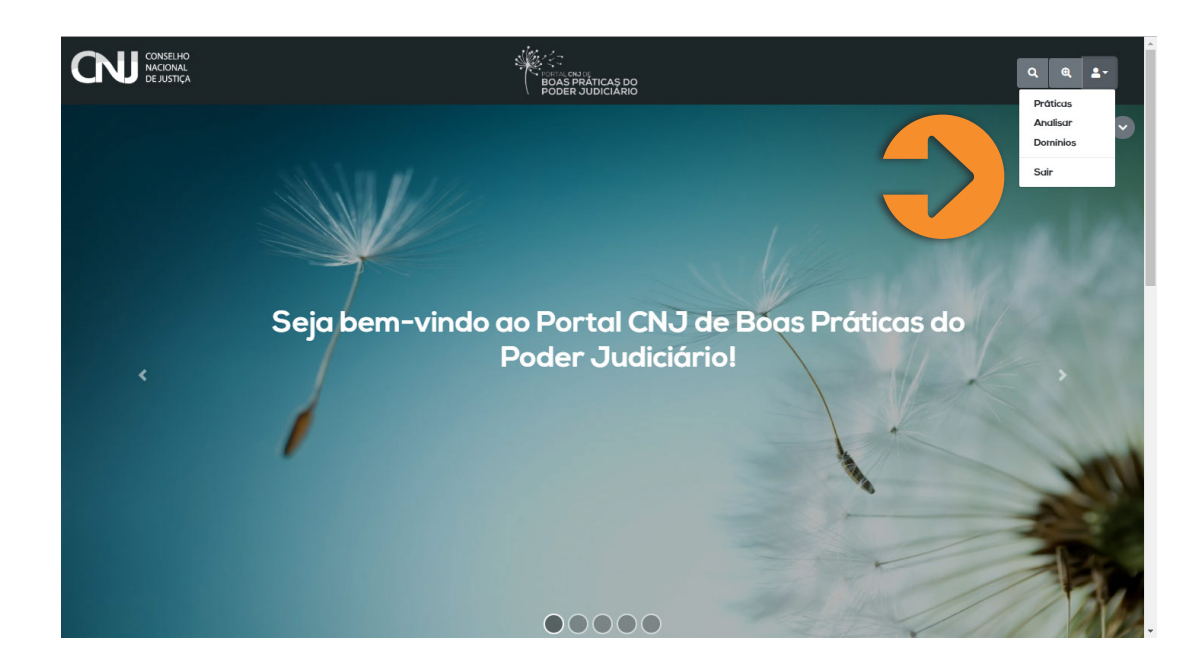

Em seguida, clique o campo em verde "Cadastrar", conforme imagem que se segue:

| Consultar Práticas                                        |                               |                              |                |                      |           |
|-----------------------------------------------------------|-------------------------------|------------------------------|----------------|----------------------|-----------|
| Título                                                    |                               |                              | Eixo Ternático | Situação             |           |
|                                                           |                               |                              | Todos          | ¢ Todos              | \$        |
|                                                           |                               |                              |                |                      | Cadastrat |
| itulo de Prática 📰                                        | Eixo Temático 📰               | Responsável Pela Inscrição 📰 | Magistrado 📰   | Status ==            | Açõe      |
| Prática Enviada                                           | Transparência                 | Administrador Portal BP      | RAFAEL BORGES  | Publicada            | •         |
| Produção eficiente                                        | Produtividade judicial        | Administrador Portal BP      | Gabriela Lobo  | Em análise           | 0         |
| JUDSAÚDE: SISTEMA DE APOIO ÀS<br>AÇÕES JUDICIAIS DE SAÚDE | Gestão de Pessoas             | Administrador Portal BP      | Gabriela Lobo  | Publicada            | 0         |
| ESPERANÇA - SOCIOEDUCAÇÃO                                 | Combate à violência doméstica | Administrador Portal BP      | Gabriela       | Enviada para análise | 0         |
| Projeto Viver Melhor                                      | Combate à violência doméstica | Administrador Portal BP      | Gabriela Lobo  | Erwiada para análise | 0         |
|                                                           |                               | I< <                         | 1 2 > >        |                      |           |
|                                                           |                               |                              |                |                      |           |

A seguir, abrirá uma página que permite a adição da sua prática. É necessário preencher todos os campos obrigatórios (marcados com asterisco):

| Adicionar Prática                                     |                              |                                                 |                                   |                              |
|-------------------------------------------------------|------------------------------|-------------------------------------------------|-----------------------------------|------------------------------|
| Dadas da Pesnansável nela Prática                     |                              |                                                 |                                   |                              |
| booos do nesponseres peru Product                     | Dados de Resumo da Prática 🔺 | Dados da Prótica                                | Dados Finais da Prática           | Termo de Ciência 🔺           |
| Magistrado responsável pela Prática *                 | CPF do Magist                | rado * E-mail do Magistra                       | do *                              | Contato Público *            |
| 0 de 100 caracteres.                                  |                              | 0 de 100 caracteres.                            |                                   |                              |
| Cargo do Responsável pela Inscrição * Selecione um(a) | O idealizador o     Sim O No | la prática é o Magistrado responsável? *<br>io  |                                   |                              |
| Responsável Pela Inscrição                            |                              |                                                 |                                   |                              |
| Nome<br>Administrador Portal BP                       | CPF<br>821.988.570-06        | <b>Tribunal</b><br>Conselho Nacional de Justiça | <b>Estado</b><br>Distrito Federal | <b>Município</b><br>Brasilia |
| 4 Anterior                                            |                              |                                                 |                                   | Próximo 🍽                    |
| Salvar 🚱 Voltar                                       |                              |                                                 |                                   |                              |
|                                                       |                              |                                                 |                                   |                              |
|                                                       |                              |                                                 |                                   |                              |

Nessa aba, deverão ser registrados os dados do magistrado responsável pela prática e dados iniciais para cadastro da prática e, ainda, informado um contato público, pelo qual os interessados pela prática obtenham mais informações.

Ressalta-se que, caso a prática seja publicada, apenas o nome do magistrado e o contato cadastrado no Portal serão exibidos para o público externo.

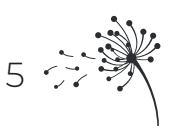

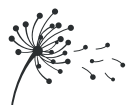

Finalizada essa etapa, clique o botão "próximo", localizado no canto inferior direito da tela para continuar com o cadastro.

Note que é possível acompanhar, na parte superior, as etapas de preenchimento necessárias para o cadastro da prática e qual percentual já foi preenchido:

| U conselho<br>Nacional<br>De Justiça   |                                                                                                    |               | BOAS PRATI<br>PODER JUD | CAS DO<br>ICIÁRIO  |                  |                       | ٩ ٢.               |
|----------------------------------------|----------------------------------------------------------------------------------------------------|---------------|-------------------------|--------------------|------------------|-----------------------|--------------------|
| A Subnar Prática<br>24%                |                                                                                                    |               |                         |                    |                  |                       |                    |
| de Responsável pela Prática            | Dados de Resumo da Prátic                                                                                       |               | Dados d                 | a Prática          | Da               | dos Finais da Prática | Termo de Ciência 🔺 |
| Título da Prática *                    |                                                                                                    |               | Eixo Temático *         |                    | Data de Inicio * |                       |                    |
|                                        |                                                                                                    | ×             | Selecione um(c          | ) \$               | dd/mm/aaaa       |                       |                    |
| 0 de 100 caracteres.                   |                                                                                                    |               |                         |                    |                  |                       |                    |
| Descrição Resumida da Prática *        | Ide                                                                                                    | ntificação do | Problema *              |                    |                  | Metodologia *         |                    |
|                                        | li di seconda di seconda di seconda di seconda di seconda di seconda di seconda di seconda di seconda di second |               |                         |                    |                  |                       | li li              |
| 0 de 1000 caracteres.                  | 0 d                                                                                                    | 500 caracter  | 19.                     |                    |                  | 0 de 1200 caracteres. |                    |
| Palavras-Chave *                       | Beneficiários*                                                                                                  |               |                         | Abrangência *      |                  | P                     | arceiros *         |
|                                        |                                                                                                    |               |                         |                    |                  |                       |                    |
| 0 de 250 caracteres.                   | 0 de 250 caracteres.                                                                                            |               |                         | 0 de 250 caractere | 15.              | 0                     | de 250 caracteres. |
| A prática tem conexão com os objetivos | de desenvolvimento sustentável das                                                                              | Nações Unid   | us - ODS?*              |                    |                  |                       |                    |

Os campos de preenchimento durante o cadastro da prática serão discriminados no anexo deste guia.

Dando continuidade, preencha também a aba "Dados da Prática":

| CONSELHO<br>NACIONAL<br>DE JUSTIÇA                  |                            | BOAS PRATICAS DO<br>PODER JUDICIARIO |                         | ٩ ٢-               |
|-----------------------------------------------------|----------------------------|--------------------------------------|-------------------------|--------------------|
| Adicionar Prática                                   |                            |                                      |                         |                    |
| Dados do Responsável pela Prática Prática *         | Dados de Resumo da Prática | Dados da Prólica                     | Dados Finais do Prático | Termo de Clência 🛕 |
| Normal 🗘 Sans Serif 🏶 🛛 🛄 🕀 🤧                       | ▲ 🕷 🗄 🗏 ≞ 🗣 🕫 🗸            |                                      |                         |                    |
|                                                     |                            |                                      |                         |                    |
| Anexos<br>Escolher arquivos Nenhum arquivo selecion | ado                        |                                      |                         | #Limpor            |
| <b>44</b> Anterior                                  |                            |                                      |                         | Próximo 🍽          |
| Salvar Ovitar                                       |                            |                                      |                         |                    |
|                                                     |                            |                                      |                         |                    |

Esse campo é destinado para descrever as informações mais relevantes, as principais etapas do processo e os procedimentos adotados na execução da boa prática.

O campo "Anexos" permite a inclusão de documentos com detalhamento da prática, caso haja. Exemplos: registros fotográficos, gráficos, tabelas, vídeos etc. Em seguida, preencha a aba "Dados Finais da Prática":

| NU conselho<br>nacional<br>de justiça                        | ś                            | BOAS PRATICAS DO<br>PODER JUDICIARIO                  |                                          | ٩ <b>₹</b> -       |
|--------------------------------------------------------------|------------------------------|-------------------------------------------------------|------------------------------------------|--------------------|
| Adicionar Prática                                            |                              |                                                       |                                          |                    |
| Dados do Responsável pela Prática<br>Recursos Utilizados *   | Dados de Resumo da Prática 💧 | Dados da Prática                                      | Dadas Finals da Prótica                  | Termo de Ciência 🔺 |
| 0 de 500 caracteres.<br>Resultados e beneficios alcançados * | Dificuldades Encont          | rodas *                                               | Lições Aprendidas *                      |                    |
| 0 de 2000 caracteres.                                        | 0 de 1000 caracteres.        |                                                       | 0 de 1000 caracteres.                    | Próximo 🌶          |
| Salvar Voltar                                                |                              |                                                       |                                          |                    |
|                                                              | En<br>BOAS PRATICAS DO SE    | <b>dereço</b><br>PN Quadra 514 norte, lote 9, Bloco D | Contato<br>E-mail boaspraticesOcnjjus.br | I INNOVARE         |

A última aba dessa etapa de cadastro é o "Termo de Ciência", conforme demostrado a seguir:

|                                                                                                | 78%                                                                            |                                         |                                           |                                     |
|------------------------------------------------------------------------------------------------|--------------------------------------------------------------------------------|-----------------------------------------|-------------------------------------------|-------------------------------------|
| Dados do Responsável pela Prática                                                              | Dados de Resumo da Prática                                                     | Dados da Prática                        | Dados Finais da Prática                   | Termo de Ciência 🔒                  |
|                                                                                                | 1                                                                              | Termo de Ciência e Concordância         |                                           |                                     |
| <ul> <li>Estou ciente de que sou responsáve<br/>Portal, estou de acordo com os term</li> </ul> | I pela veracidade das informações prestadas, l<br>nos da Portaria CNJ n. XXX.* | bem como declaro que o magistrado respo | onsável está ciente do cadastramento dest | a prática e que ao cadastrá-la nest |
| Anterior                                                                                       |                                                                                |                                         |                                           | Próxim                              |
|                                                                                                |                                                                                |                                         |                                           |                                     |
|                                                                                                |                                                                                |                                         |                                           |                                     |
| Cancelar                                                                                       |                                                                                |                                         |                                           |                                     |
|                                                                                                |                                                                                |                                         |                                           |                                     |
|                                                                                                |                                                                                |                                         |                                           |                                     |
|                                                                                                |                                                                                |                                         |                                           |                                     |
|                                                                                                | ster z E                                                                       | Endereço                                | Contato                                   |                                     |

Após concordar com o Termo de Ciência, salve sua prática. Agora ela está pronta para o envio:

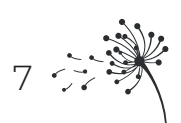

| Titule         Eine Terridice         Situogãe           Indos         Todos         Todos         Todos           Indos Prátka F         Todos         Todos         Todos         Indos                                                                                                    |                                       |                                       |                                    |                                       |                   |       |
|----------------------------------------------------------------------------------------------------|---------------------------------------|---------------------------------------|------------------------------------|---------------------------------------|-------------------|-------|
| Itodos     Todos       Limpor     C       Limpor     C <th>Titulo</th> <th></th> <th></th> <th>Eixo Temático</th> <th>Situação</th> <th></th>                                                                                                    | Titulo                                |                                       |                                    | Eixo Temático                         | Situação          |       |
| Back Bridsku F*       Exe Temditice F*       Responsivel Pelu Inscripte F*       Majetrade F*       Status F*       Responsivel Pelu Inscripte F*         Jgkk LMigk b       Gestato Orgamentánia       Natascha Barreito de Anneido Barreje       NNTASCHA IDARETI DE ALMEDA       Publicati       Image: Company Company |                                       |                                       |                                    | Todos                                 | Todos             |       |
| Jejbulbility b         Gestão Orçamentária         Natascha Barreto de Atneida Rangel         NVTASCHA BARRETO DE ALMEDA<br>RANGEL         Publicad         O           NATASCHA BARRETO DE ALMEDA         Produtividade judicial         Natascha Barreto de Atneida Rangel         NVTASCHA BARRETO DE ALMEDA         Publicad         O                                                                                                    | ulo de Prática 🚍                      | Eixo Ternático 🚎                      | Responsável Pelu Inscrição 🚎       | Mugistrudo =-                         | Status =          | Ações |
| NATASCHA BARRETO DE ALMEDA Produktikasie judicial Natascha Blareto de Almeda Bargel NATASCHA BARRETO DE ALMEDA Proto pra emilo                                                                                                    | jbjbubb/Rjx b                         | Gestão Orçamentária                   | Natascha Barreto de Almeida Rangel | NATASCHA BARRETO DE ALMEIDA<br>RANGEL | Publicade         | 0     |
| NANGEL - MANGEL                                                                                                    | NATASCHA BARRETO DE ALMEIDA<br>RANGEL | Produtividade judicial                | Natascha Barreto de Almeida Rangel | NATASCHA BARRETO DE ALMEIDA<br>RANGEL | Pronta para envio |       |
| Elisência Judicial Elisência Operacional Administrativa Natascha Barreto de Almelda Rangel NATASCHA BARRETO DE Pronta por                                                                                                    | Eficiência Judicial                   | Eficiência Operacional Administrativa | Natascha Barreto de Almeida Rangel | NATASCHA BARRETO DE                   | Pronta pan        |       |
|                                                                                                    |                                       |                                       |                                    |                                       |                   |       |

Para enviar a prática para análise do CNJ, o usuário deverá clicar o ícone , conforme sinalizado na imagem acima.

#### Passo 2: Admissibilidade da Prática pelo CNJ

Após o envio da prática, ela será submetida primeiramente a uma verificação quanto aos critérios mínimos de admissão, que estão descritos no artigo 9° da Portaria CNJ n. 140, de 26 de setembro de 2019.

Se a proposta não atender aos critérios de admissão apresentados na portaria, ela será devolvida para ajustes ou complementação de informação e poderá ser novamente submetida mediante a realização dos ajustes informados por e-mail.

Observação: O prazo para o reenvio da proposta com os ajustes feitos é de seis meses. Caso contrário, a proposta será automaticamente excluída do cadastramento de práticas.

Posteriormente a essa etapa, acontecerá a análise técnica pela equipe do CNJ. A avaliação da proposta irá observar os critérios descritos no artigo 12 da Portaria CNJ n. 140/2019.

#### Passo 3: Submissão da Prática ao Plenário do CNJ

Após a análise pela equipe técnica, a prática com parecer favorável será submetida aos conselheiros do CNJ para aprovação em sessão plenária do órgão.

#### Passo 4: Publicação da Prática no Portal

Caso sua prática seja aprovada pelo Plenário como Boa Prática, ela será publicada no Portal CNJ de Boas Práticas do Poder Judiciário para disseminação do conhecimento.

Se a prática for rejeitada pelo Plenário do CNJ, ela não poderá ser retificada no Portal, além de não poder ser recadastrada pelo período de 12 meses a partir da data da rejeição.

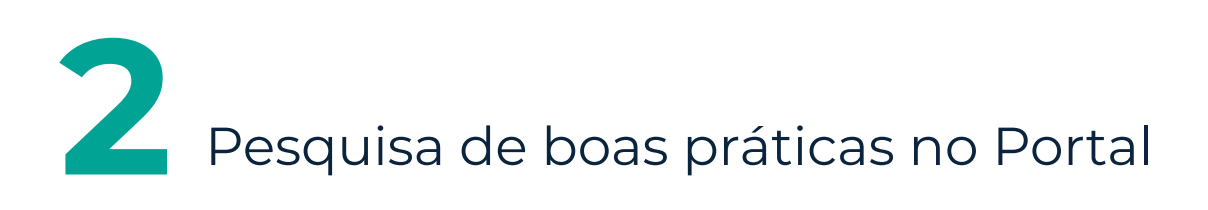

As práticas incluídas no Portal CNJ de Boas Práticas do Poder Judiciário serão disponibilizadas como material de pesquisa e mantidas em arquivo para aproveitamento e/ou consulta.

Assim, as boas práticas disseminadas no Portal servirão para ampliar a gestão do conhecimento no âmbito do Poder Judiciário e contribuir com o aperfeiçoamento dos serviços judiciais.

Para pesquisar as boas práticas, o usuário poderá utilizar os campos de pesquisa disponibilizados na página do Portal.

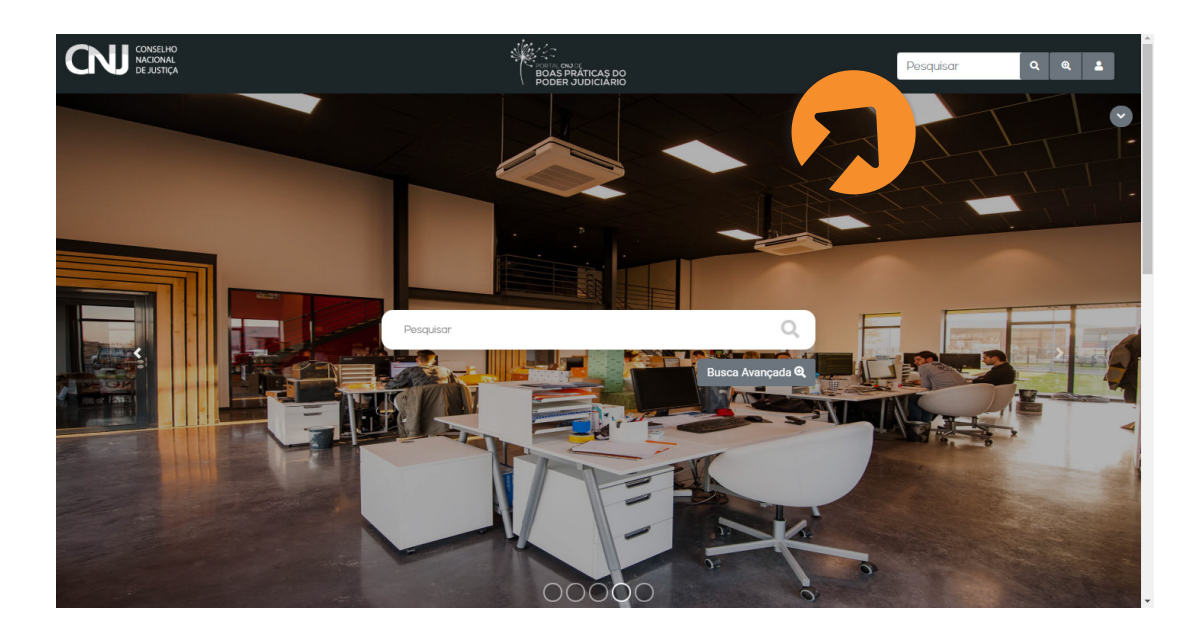

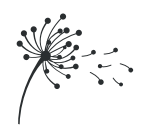

É possível ainda realizar busca avançada, de forma a localizar as boas práticas segundo uma característica específica, como: Título, Eixo Temático, Palavras-Chave, Estado, Município, Magistrado e Tribunal.

| CONSELHO<br>NACIONAL<br>DE JUSTIÇA |                                      | BOAS PRATICAS DO<br>PODER JUDICIARIO                                 |                                                                              | Q & 4                |
|------------------------------------|--------------------------------------|----------------------------------------------------------------------|------------------------------------------------------------------------------|----------------------|
| Consultar Práticas<br>Titulo       | Eix                                  | o Temático                                                           | Palavras Chave                                                               |                      |
| Estado                             | Municipio                            | Magistrado                                                           | Tribunc                                                                      | ı                    |
| Todos                              | •                                    |                                                                      |                                                                              |                      |
|                                    |                                      |                                                                      |                                                                              | ▲ Limpar Q Pesquisar |
| vermania prada publicada           | rorencono qua com esses filtros.     |                                                                      |                                                                              |                      |
|                                    |                                      |                                                                      |                                                                              |                      |
| CONSELHO<br>NACIONAL<br>DE JUSTIÇA | BOAS PRATICAS DO<br>PODER JUDICIARIO | Endereço<br>SEPN Quadro 5/4 norte, lote 9, Bioco D<br>CEP, 70760-544 | <b>Contato</b><br>E-mail: boaspraticas@cnjjus.br<br>Telefone: (61) 2326-5303 | Tinnovare            |

Outra forma de realizar a busca pelas práticas publicadas é selecionar algum eixo temático disponibilizado no Portal, que o sistema direcionará a um conjunto de práticas relacionadas ao assunto.

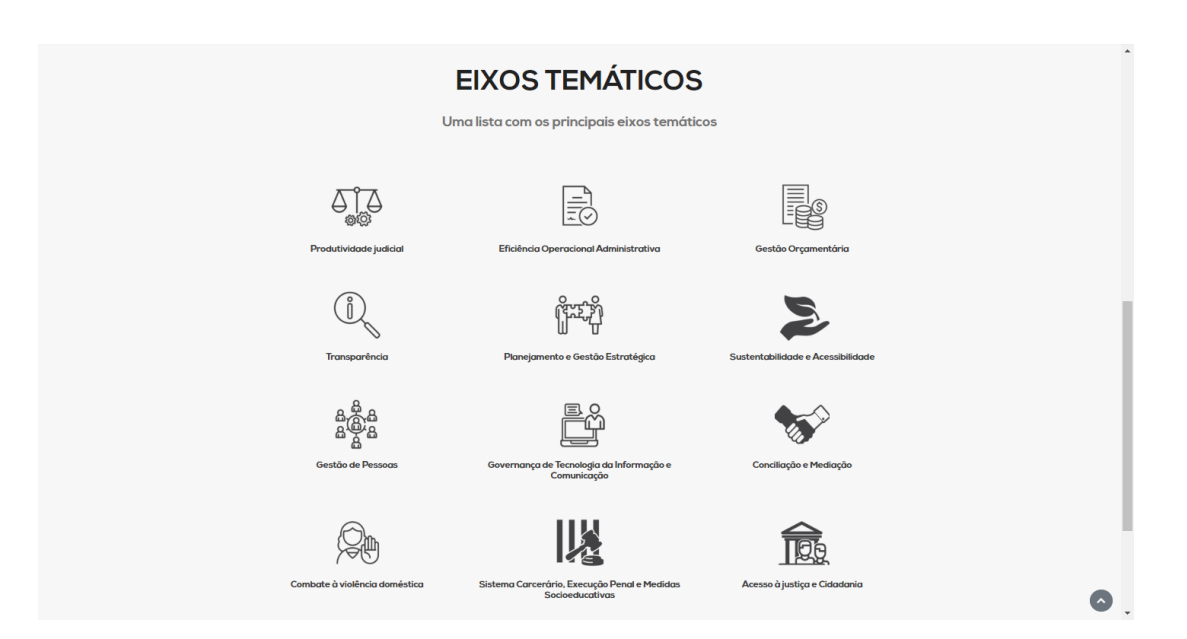

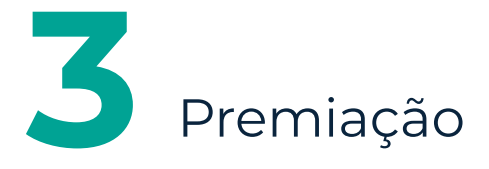

É importante registrar que as práticas publicadas no Portal CNJ de Boas Práticas do Poder Judiciário poderão, a critério do proponente, ser submetidas a novo processo seletivo de premiação regulamentado em ato próprio.

Para dúvidas ou sugestões, enviar e-mail para boaspraticas@cnj.jus.br.

# Campos a serem preenchidos no cadastramento da prática

Segue, abaixo, a relação de todos os campos que deverão ser preenchidos durante o cadastro da prática:

- Magistrado responsável pela prática;
- CPF do magistrado;
- E-mail do magistrado;
- Contato público;
- · Cargo do responsável pela inscrição;
- Título da prática;
- Eixo temático;
- Data de início;
- Descrição resumida da prática: descrever as características relevantes da prática e seus principais objetivos;
- Identificação do problema: descrever a situação encontrada, contexto do projeto e o que motivou a implementação da prática;
- Metodologia: descrever as estratégias, os procedimentos adotados e o caminho traçado para a implantação da prática;

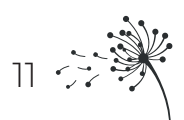

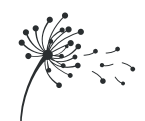

- Palavras-chave: palavras que resumem os temas principais da prática;
- · Beneficiários: descrever os beneficiários diretos e indiretos da prática;
- · Abrangência: Indicar o alcance da prática;
- Parceiros: listar os parceiros e as fontes de financiamento da prática, se houver;
- Recursos utilizados: indicar os recursos, como orçamento, equipamentos e sistemas utilizados;
- Resultados e benefícios alcançados: informar os resultados e benefícios obtidos com a adoção da prática comparados aos objetivos estabelecidos;
- Dificuldades encontradas: descrever os obstáculos encontrados na elaboração e na implementação da prática; e
- Lições aprendidas: listar os principais aprendizados na elaboração, implementação e execução da prática.

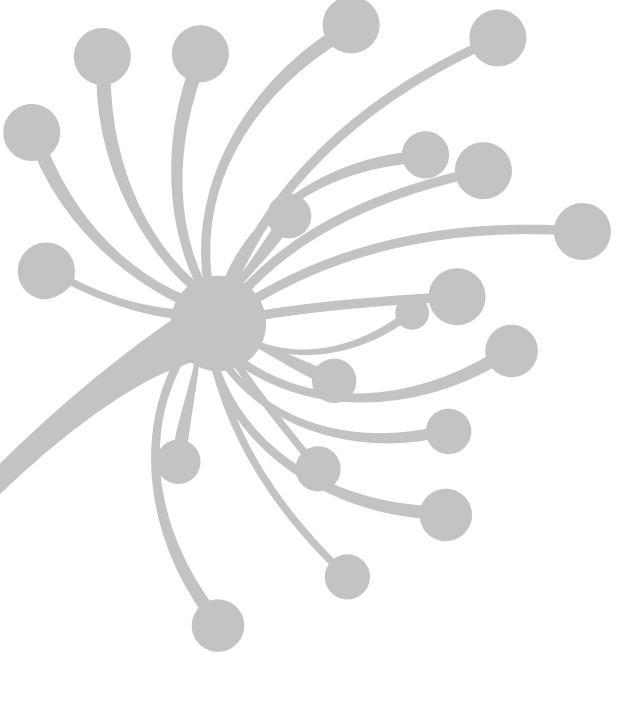

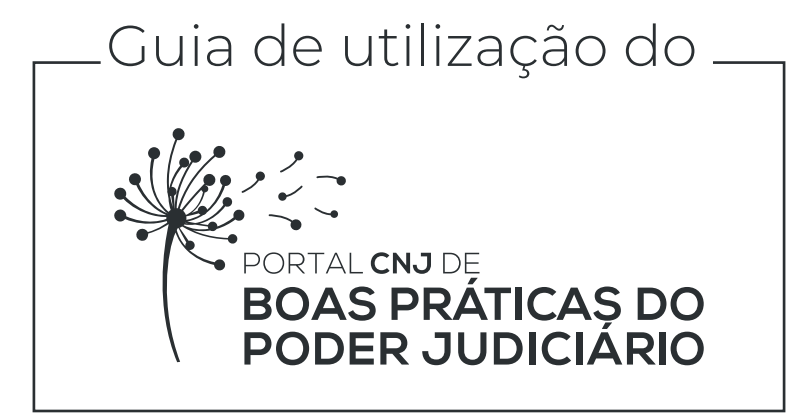

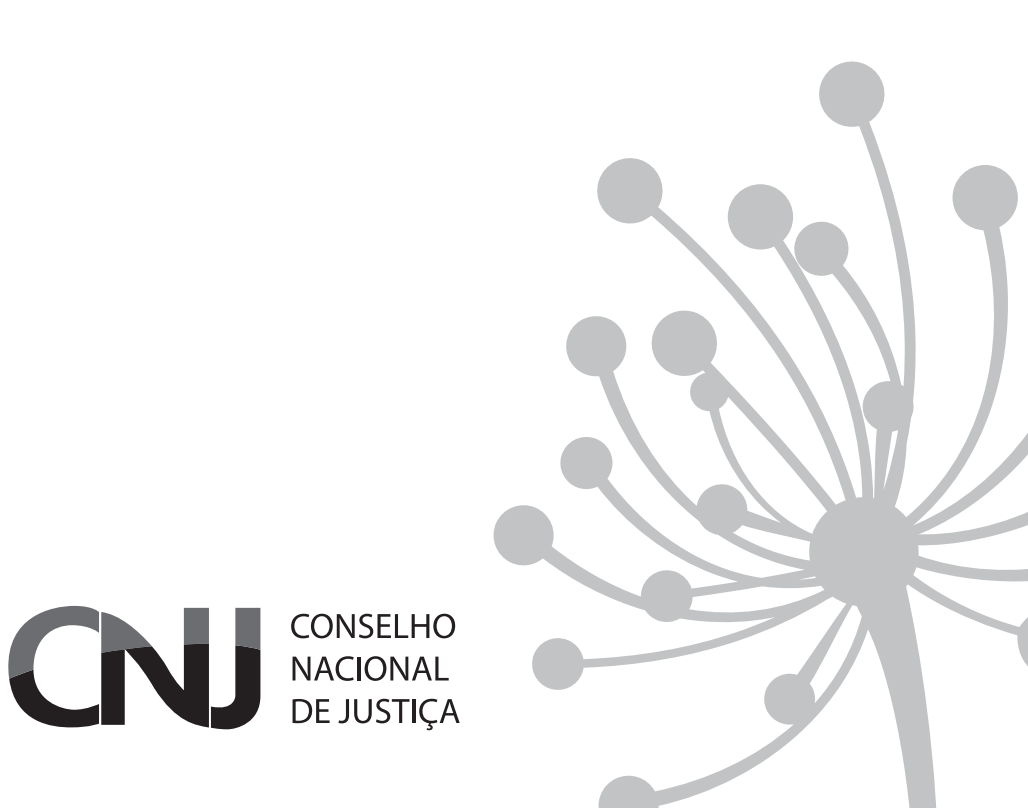